# MINI-INTRODUCTION EN STATISTIQUE

Purpose and Sustainability Purpose Track - Mémoire

18 septembre 2020 - Chang-Wa HUYNH

### Rappel : articulation des quatre méthodes proposées

PARIS

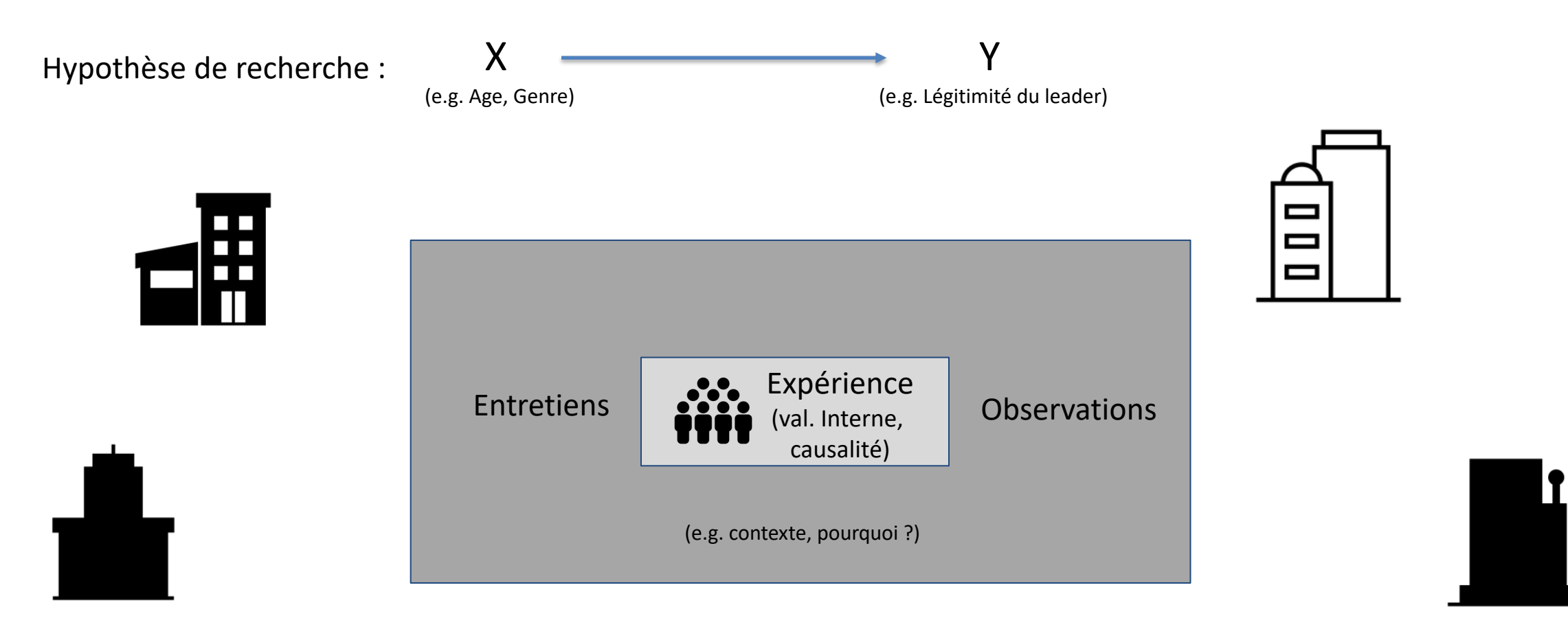

Sondages (validité externe, corrélation)

### Que sont les statistiques ?

### Probabilités Statistiques

Modèles connus / postulés Simulations Modèles épidémiologiques Modèles financiers Gestion de files d'attente Etudes de données existantes Statistiques descriptives Statistiques mathématiques Tests d'hypothèses Prédiction

•••

Big Data (+ informatique)

### Analyse des sondages

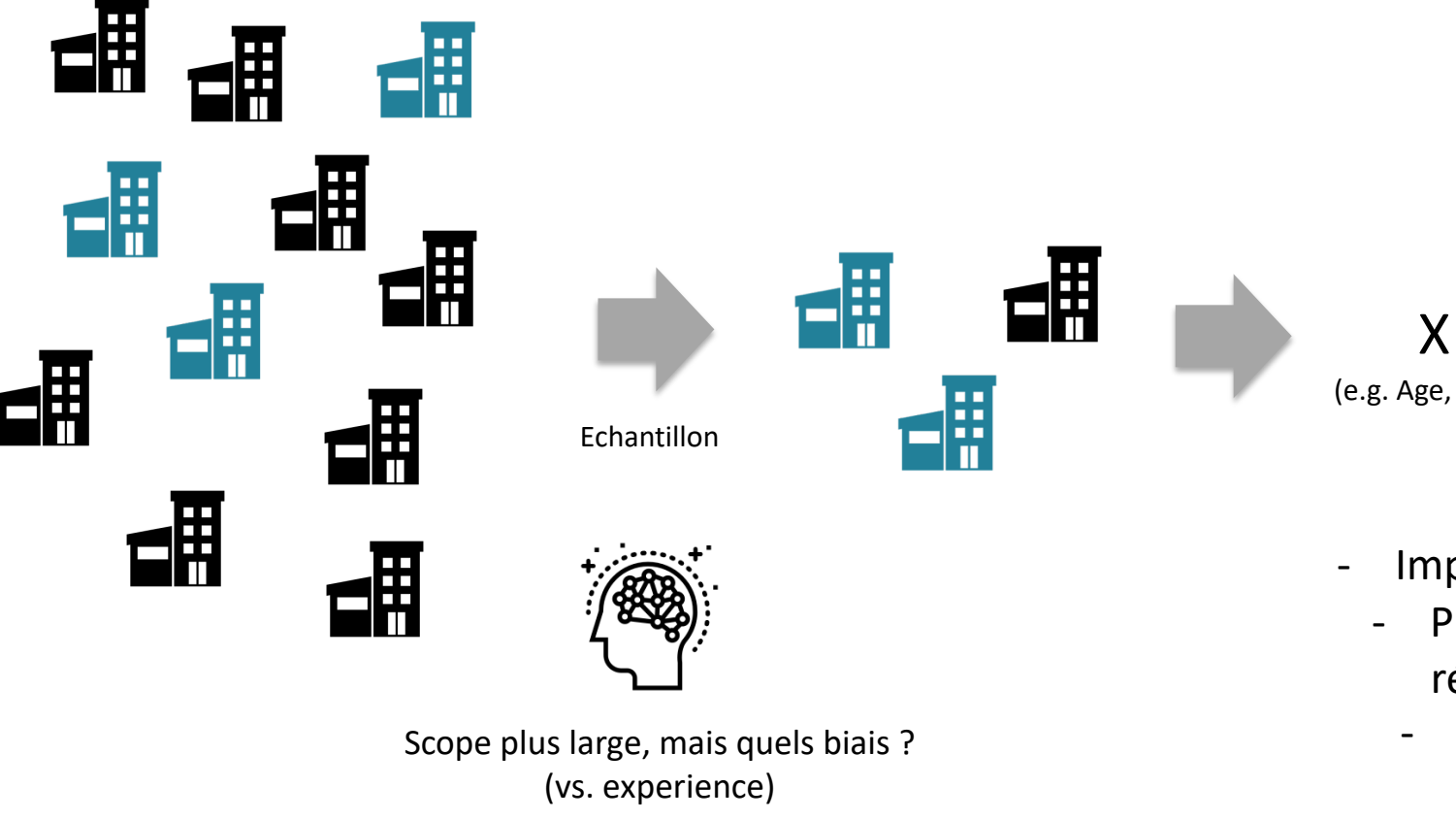

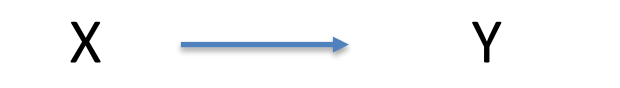

(e.g. Age, Genre)

(e.g. Légitimité du leader)

### Prédiction

- Impact de chaque facteur
- Probabilité d'avoir ces résultats "par hasard"
- Variance expliquée

PARIS

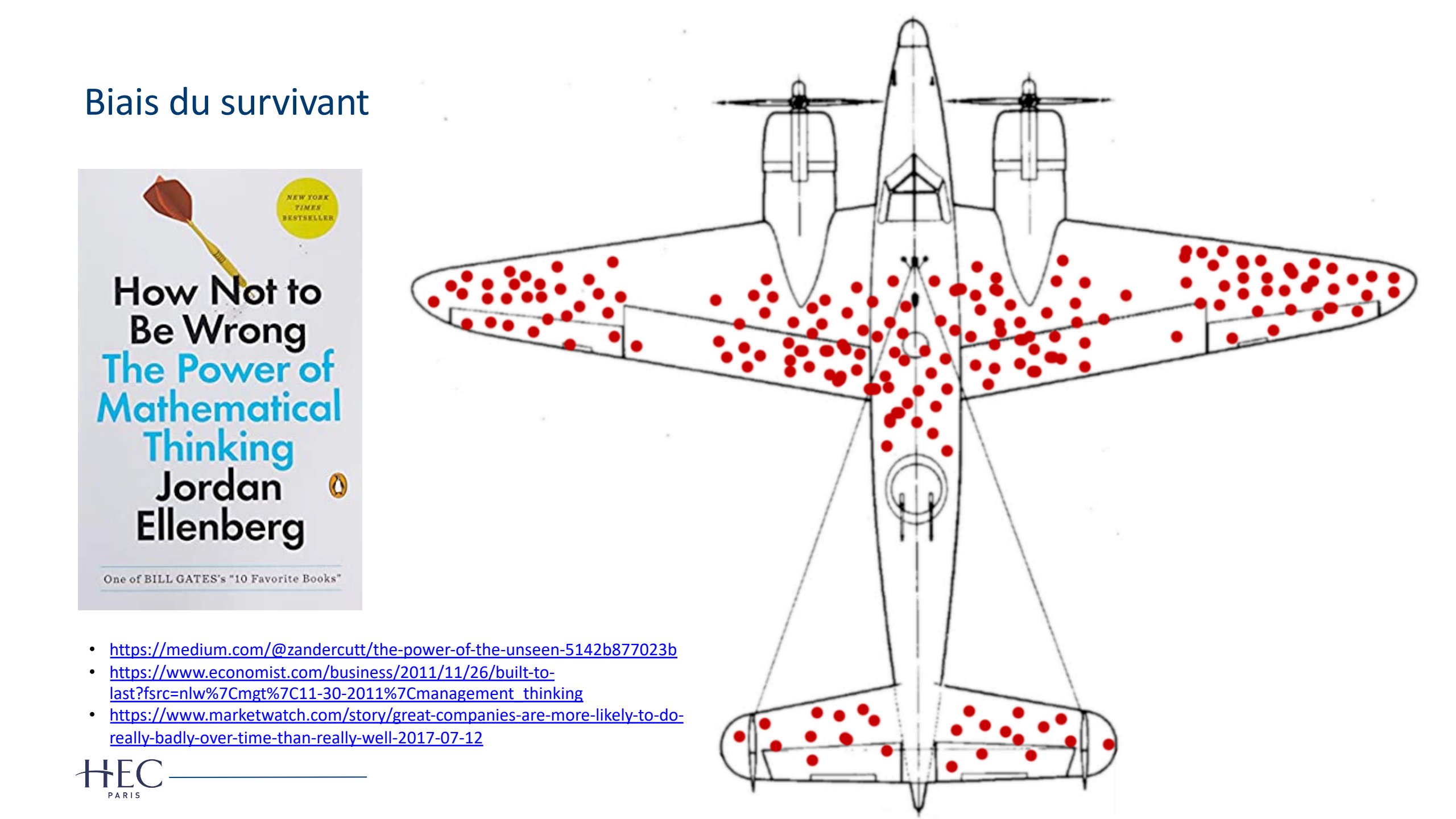

### Simultanéité / causalité inversée

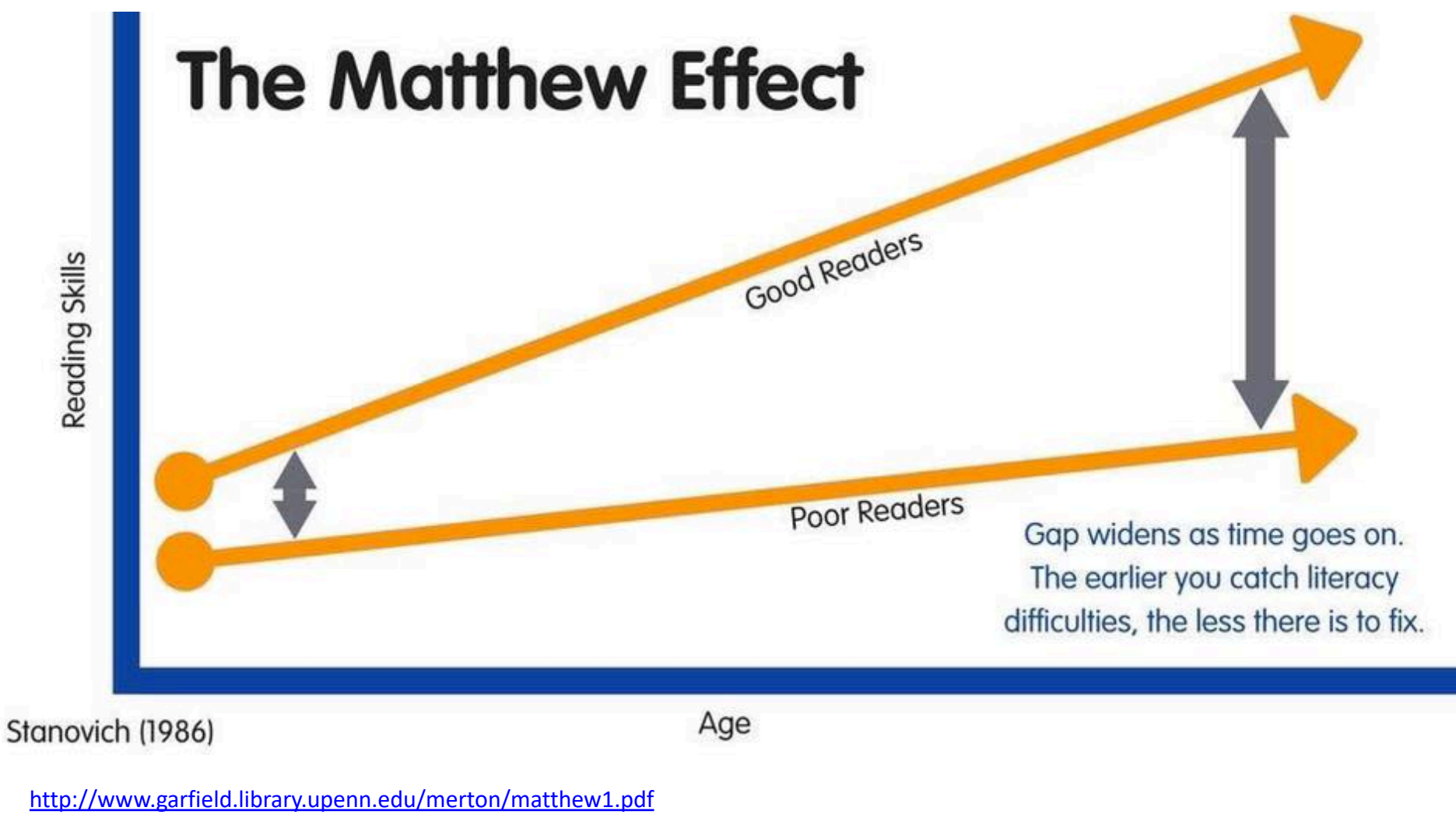

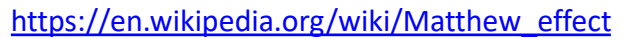

PARIS

### Un exemple

PARIS

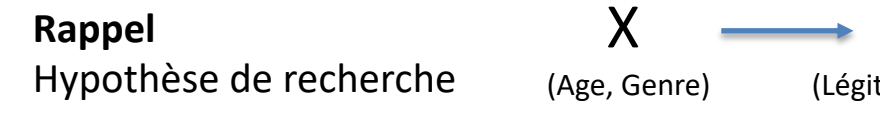

| Participant | Genre | Age | Approbation<br>(/10) |                                                                                                 |
|-------------|-------|-----|----------------------|-------------------------------------------------------------------------------------------------|
| 1           | F     | 23  | 1                    | Movenne d'approbation : 5.6/10                                                                  |
| 2           | F     | 21  | 3                    | 75% de femmes et 25 ans d'âge moyen                                                             |
| 3           | F     | 20  | 4                    |                                                                                                 |
| 4           | F     | 32  | 6                    | Moyenne d'approbation chez les femmes : 5.3/10<br>Moyenne d'approbation chez les hommes: 6.5/10 |
| 5           | F     | 30  | 8                    | -,,-                                                                                            |
| 6           | F     | 35  | 10                   | Tendance plus difficile à dégager pour l'âge                                                    |
| 7           | Н     | 20  | 5                    |                                                                                                 |
| 8           | Н     | 32  | 8                    |                                                                                                 |
| -           | Н     | 21  | 2                    |                                                                                                 |
| -           | F     | 27  | 3                    | Non observés<br>Pourquoi ? Impact ?                                                             |

(Légitimité du leader)

Y

7

### En pratique

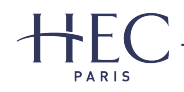

### Résultats sous SPSS

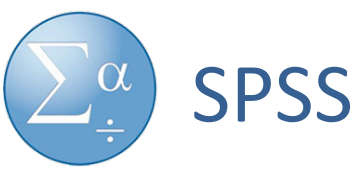

72% de la variance est expliquée par les facteurs utilisés

#### **Model Summary**

| Model | R                 | R Square | Adjusted R<br>Square | Std. Error of the Estimate |  |  |
|-------|-------------------|----------|----------------------|----------------------------|--|--|
| 1     | .849 <sup>a</sup> | .720     | .609                 | 1.85991                    |  |  |
|       |                   |          |                      |                            |  |  |

a. Predictors: (Constant), Genre, Age

#### ANOVA<sup>a</sup>

| Model |            | Sum of<br>Squares | df | Mean Square | F     | Sig.              | le modèle global est |
|-------|------------|-------------------|----|-------------|-------|-------------------|----------------------|
| 1     | Regression | 44.579            | 2  | 22.289      | 6.443 | .041 <sup>b</sup> | significatif (<0.05) |
|       | Residual   | 17.296            | 5  | 3.459       |       |                   |                      |
|       | Total      | 61.875            | 7  |             |       |                   |                      |

a. Dependent Variable: Approbation

b. Predictors: (Constant), Genre, Age

### Coefficients<sup>a</sup>

|       |            | Unstandardized | d Coefficients | Standardized<br>Coefficients |        |      |
|-------|------------|----------------|----------------|------------------------------|--------|------|
| Model |            | В              | Std. Error     | Beta                         | t      | Sig. |
| 1     | (Constant) | -3.804         | 3.219          |                              | -1.182 | .290 |
|       | Age        | .396           | .113           | .831                         | 3.507  | .017 |
|       | Genre      | -1.497         | 1.522          | 233                          | 984    | .370 |

a. Dependent Variable: Approbation

# HEC

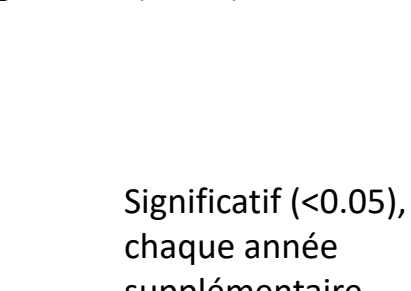

chaque année supplémentaire augmente le score d'approbation de 0.4 points

Non significatif (mais ne veut pas dire que cet effet n'existe pas) Autres logiciels

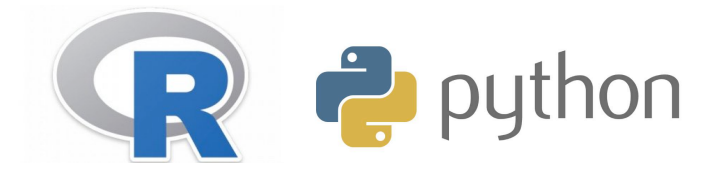

Aurions-nous pu obtenir ces données "par hazard" ?

Plus l'effet est subtil, plus il faut de participants pour le détecter

## Un (nouvel) exemple avec un effet moins marqué

PARIS

| Participant | Genre | Age | Ancienne<br>Approbation<br>(/10) | Nouvelle<br>Approbation<br>(/10) |
|-------------|-------|-----|----------------------------------|----------------------------------|
| 1           | F     | 23  | 1                                | 5                                |
| 2           | F     | 21  | 3                                | 6                                |
| 3           | F     | 20  | 4                                | 5.5                              |
| 4           | F     | 32  | 6                                | 6.5                              |
| 5           | F     | 30  | 8                                | 6.5                              |
| 6           | F     | 35  | 10                               | 6                                |
| 7           | н     | 20  | 5                                | 5.5                              |
| 8           | н     | 32  | 8                                | 6                                |
| -           | Н     | 21  | 2                                | 5                                |
| -           | F     | 27  | 3                                | 5                                |

### Rappel Hypothèse de recherche

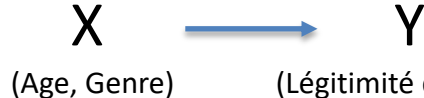

(Légitimité du leader)

| Model Summary                         |                   |          |                      |                            |  |  |
|---------------------------------------|-------------------|----------|----------------------|----------------------------|--|--|
| Model                                 | R                 | R Square | Adjusted R<br>Square | Std. Error of the Estimate |  |  |
| 1                                     | .657 <sup>a</sup> | .432     | .204                 | .46172                     |  |  |
| a. Predictors: (Constant), Genre, Age |                   |          |                      |                            |  |  |

**ANOVA**<sup>a</sup>

|            | Sum of<br>Squares               | df                                                     | Mean Square                                                 | F                                                                               | Sig.                                                                                 |
|------------|---------------------------------|--------------------------------------------------------|-------------------------------------------------------------|---------------------------------------------------------------------------------|--------------------------------------------------------------------------------------|
| Regression | .809                            | 2                                                      | .405                                                        | 1.898                                                                           | (244 <sup>b</sup> )                                                                  |
| Residual   | 1.066                           | 5                                                      | .213                                                        |                                                                                 |                                                                                      |
| Total      | 1.875                           | 7                                                      |                                                             |                                                                                 |                                                                                      |
|            | Regression<br>Residual<br>Total | Sum of<br>SquaresRegression.809Residual1.066Total1.875 | Sum of<br>SquaresdfRegression.8092Residual1.0665Total1.8757 | Sum of<br>SquaresdfMean SquareRegression.8092.405Residual1.0665.213Total1.87577 | Sum of<br>SquaresdfMean SquareFRegression.8092.4051.898Residual1.0665.213Total1.8757 |

a. Dependent Variable: Approbation

b. Predictors: (Constant), Genre, Age

#### Coefficients<sup>a</sup>

|       |            | Unstandardize | d Coefficients | Standardized<br>Coefficients |       |      |
|-------|------------|---------------|----------------|------------------------------|-------|------|
| Model |            | В             | Std. Error     | Beta                         | t     | Sig. |
| L     | (Constant) | 4.366         | .799           |                              | 5.463 | .003 |
|       | Age        | .053          | .028           | .641                         | 1.897 | .116 |
|       | Genre      | .122          | .378           | .109                         | .324  | .759 |

a. Dependent Variable: Approbation

### Quelques étapes

- Quels sont les biais de mon échantillon ?
- Quelles sont les variables explicatives intéressantes pour mon hypothèse de recherche ?
  - Limiter le nombre de variables. Celles-ci ne doivent pas être trop corrélées entre elles.
- Importer les données dans SPSS: File/Import/Excel
- Vérifier le type (en bas de la fenêtre de données/Variable view):
  - Scale (nombre) / Nominal (catégories, comme le genre, l'industrie, etc.)
- Statistiques descriptives: Analyze/Descriptive statistics/Descriptives
- Modèle linéaire: Analyze/Regression/Linear
  - Hypothèses du modèle et quick start: <u>https://statistics.laerd.com/spss-tutorials/linear-regression-using-spss-statistics.php</u>
  - Trois questions : le modèle global est-il significatif ? Quelle variance explique t-il ? Quels sont les facteurs explicatifs intéressants (significatif ? magnitude ? signe ?)
- Concentrer vos analyses sur <u>le</u> modèle le plus intéressant

### Annexe: recodage

- Les fichiers excel que vous exportez (e.g. Google Forms) peuvent contenir des données numériques mais sous forme de texte.
  - "pas d'accord", "plutôt d'accord", etc.
- Il est possible de les recoder sous forme numérique dans Excel pour pouvoir exploiter les données.
  - Transformer "pas d'accord" en -1, "Plutôt pas d'accord" en -0.5, etc.
- La fonction à utiliser est « RECHERCHEV » ou « VLOOKUP » (pour les Excel en français et anglais respectivement).
  - La syntaxe de la fonction est =RECHERCHEV(Valeur dans le sondage; Zone de la table de recoding (en commencant par la colonne où se trouve les valeurs dans le sondage); Numéro de la colonne où se trouve la valeur numérique associée (2 si c'est à côté); faux (pour indiquer qu'il ne faut considérer que les matching exacts))
  - Pour un exemple : <u>https://sites.google.com/a/uci.edu/ss3a/advanced-excel-functions</u> (section « B. VLOOKUP and Recoding » )
  - Les tables de recoding doivent être sur une feuille Excel séparée (et non sur le côté, comme sur le tutorial) pour ne pas être importées dans SPSS